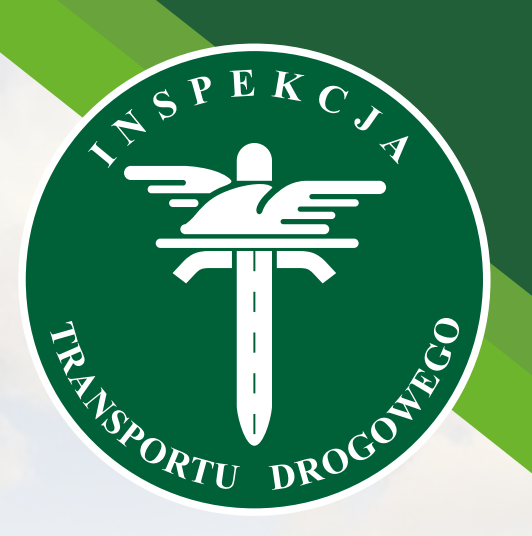

## Główny Inspektorat Transportu Drogowego

# iBTM

instrukcja dla przedsiębiorcy – użytkownika Portalu Klienta systemu iBTM

Proces składania wniosku o zmianę prawa dysponowania w Portalu Klienta przez osobę upoważnioną

Portal Klienta dostępny jest pod adresem: https://ibtm.gitd.gov.pl

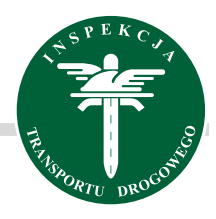

### Proces składania wniosku o zmianę prawa dysponowania w Portalu Klienta przez osobę upoważnioną

Wybierz przedsiębiorstwo, którego wniosek będzie dotyczyć.

| Wybór przedsiębiors | stwa/stowarzyszenia   |            |                  |         |
|---------------------|-----------------------|------------|------------------|---------|
| Nr                  | Nazwa 🛧               | NIP        | Тур              |         |
| TPxxxxxxx           | Gruszczyński-Kiełbasa | 8621221368 | Przedsiębiorstwo | Wybierz |
| ТРХХХХХХХ           | Jasiński sp. z o.o.   | 4395158329 | Przedsiębiorstwo | Wybierz |
| ТРХХХХХХХ           | Kawa-Czyż             | 9191875374 | Przedsiębiorstwo | Wybierz |
| ТРХХХХХХХ           | Kowal sp. z o.o.      | 3138543852 | Przedsiębiorstwo | Wybierz |
| ZZXXXXXXXX          | Ogólnopolskie Stowarz | 2222222222 | Stowarzyszenie   | Wybierz |
| TPXXXXXXX           | Pawlik, Falkowski an  | 6583105221 | Przedsiębiorstwo | Wybierz |
| TPXXXXXXX           | Piątkowski-Bednarz    | 9927109890 | Przedsiębiorstwo | Wybierz |
| ТРххххххх           | Skóra sp. z o.o.      | 9749594847 | Przedsiębiorstwo | Wybierz |

#### Przejdź do szczegółów teczki poprzez kliknięcie wskazanego przycisku

| Teczki  |           |                                   |               | V V. & P           |
|---------|-----------|-----------------------------------|---------------|--------------------|
| Nr 🛧    | Тур       | Nazwa podmiotu NIP                | Status        |                    |
| Zawiera | Q Wybierz | ✓ Zawiera Q Zawier                | ra Q (Wybierz | ✓ ] V <sub>x</sub> |
| xxxxxxx | ТР        | Pawlik, Falkowski and Popla 65831 | 05221 Aktywna | →<br>              |
|         |           |                                   |               | >                  |

#### Kliknij przycisk Dodaj wniosek.

Przycisk znajduje się w nagłówku Szczegóły teczki, w prawym górnym rogu ekranu.

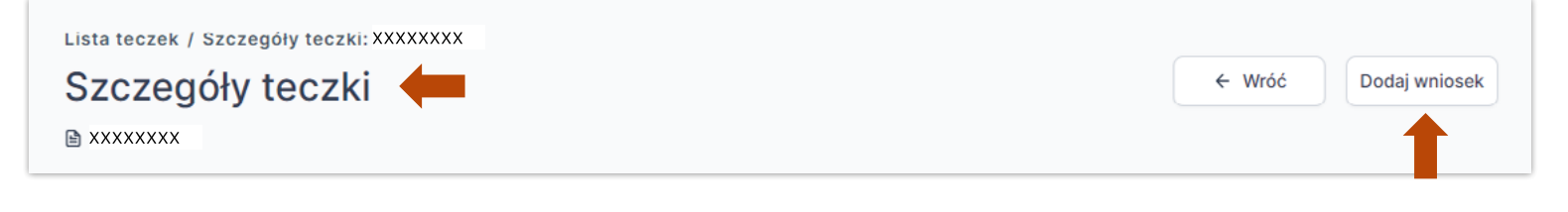

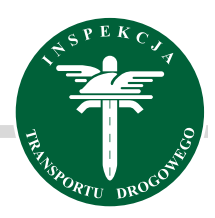

| Utwórz wniosek X                                                                                                    | Wybierz z listy rozwijalnej kategorię i rodzaj.   |
|----------------------------------------------------------------------------------------------------|---------------------------------------------------|
| Nr teczki<br>XXXXXXXX                                                                                                    | Kategoria *                                       |
| Kategoria •<br>Wnioski dot. licencji wspólnotowej / zezwolenia •                                                                                                    | Wnioski dot. licencji wspólnotowej / zezwolenia 🗸 |
| Rodzaj *                                                                                                    | Rodzaj *                                          |
| UWAGAI Z dniem 30 grudnia 2024 r. licencjonowaniu podlegać będą<br>zarówno pojazdy zarejestrowane na terytorium RP jak i pojazdy<br>zarejestrowane lub dopuszczone do ruchu zgodnie z prawem<br>innego państwa członkowskiego Unii Europejskiej lub państwa<br>członkowskiego Europejskiego Porozumienia o Wolnym Handlu<br>(EFTA) – strony umowy o Europejskim Obszarze Gospodarczym.                                                                                                    | Zmiana prawa dysponowania 🗸                       |
| Przedsiębiorcol jeśli chcesz zgłosić pojazd z numerem<br>rejestracyjnym:<br>• z krajem rejestracji PL - możesz złożyć wniosek w Portalu<br>Klienta iBTM,<br>• z krajem rejestracji innego państwa członkowskiego - złóż<br>wniosek do urzędu osobiście, za pośrednictwem operatora<br>pocztowego, elektronicznie lub przesyłką kurierską na adres<br>Głównego Inspektoratu Transportu Drogowego.<br>Informujemy, że obecnie trwają prace nad wprowadzeniem<br>możliwości zgłoszenia pojazdów zagranicznych w Portalu Klienta | Następnie kliknij przycisk <mark>Dodaj</mark> .   |
| Anuluj Dodaj                                                                                                    | Anuluj Dodaj                                      |
|                                                                                                    |                                                   |

Wybierz z listy rozwijalnej czego Zmiana dotyczy<sup>1</sup> i kliknij przycisk Zapisz<sup>2</sup>. Zmian możesz dokonać w Licencji wspólnotowej oraz w Zezwoleniu na wykonywanie zawodu przewoźnika drogowego.

| Uz         | <b>zupełnij da</b>                  | ne wniosku                                                    | ← Wróć Anuluj wniosek Zatwierdź     |
|------------|-------------------------------------|---------------------------------------------------------------|-------------------------------------|
| B w        | <sup>(nioski dot. licencji ws</sup> | pólnotowej / zezwolenia na wykonywanie zawodu przewoźnika dro | ogowego / Zmiana prawa dysponowania |
| Sek        | <b>cje</b> «                        | Dane podstawowe                                               | Odrzuć zmiany                       |
| 命<br>P     | Podmiot<br>Adresy                   | Wniosek                                                       | ^                                   |
| 9 U        | Jprawnienia                         | Data wpływu                                                   | Sposób wpływu                       |
|            | Pełnomocnicy                        | 2025-03-04                                                    | Elektronicznie - Portal Klienta     |
| Û z        | Załączniki                          | Data wprowadzenia                                             | Wprowadził 1                        |
| ⊊a P       | Pojazdy                             | 2025-03-04, 13:55                                             | Administrator Testowy               |
| В v<br>С P | Vycena<br>Niki                      |                                                               | Zmiana dotyczy *                    |

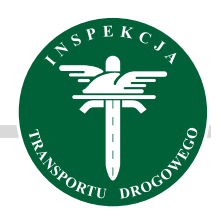

Po lewej stronie wybierz zakładkę Załączniki<sup>1</sup>, zaznacz wymagane dokumenty<sup>2, 3, 4</sup> i kliknij przycisk Zapisz.<sup>5</sup>

- Jeśli wniosek dotyczy pojazdów o DMC powyżej 2,5 t do 3,5 t wybierz Druk WPCM,
- Jeśli wniosek dotyczy pojazdów o DMC powyżej 3,5 t wybierz Druk WPC.

| Uz<br>⊌ w | upełnij dane wniosku<br>nioski dot. licencji wspólnotowej / zezwołenia na wykonywanie zawodu przewoźnika | drogowego / Zmiana prawa dysponowania | 🗧 🗧 Wróć 🔄 · 🗌 Anuluj v | zatwierdź |
|-----------|----------------------------------------------------------------------------------------------------|---------------------------------------|-------------------------|-----------|
| »         | Załączniki                                                                                               | Odrzu                                 | ić zmiany 🖹 Zapisz      |           |
| <u>⊕</u>  | Lista załączników                                                                                        |                                       |                         | ^         |
| 9         | Nazwa załącznika                                                                                         | Uwagi do załącznika                   | Załączony               |           |
|           | Emplarz główny (IZDP/IZDM)                                                                               |                                       | <b>Tak 2</b>            | P         |
| C.        | upoważnienie (tylko w przypadku gdy wniosek podpisany jest przez<br>pełnomocnika)                        |                                       | <b>Tak 3</b>            | P         |
| ۵         | Druk WPC - wykaz pojazdów ciężarowych o dmc > 3.5t - oryginał                                            |                                       | <b>Tak</b>              | P         |
|           | Druk WPCM - wykaz pojazdów ciężarowych o dmc 2.5t - 3.5t - oryginał                                      |                                       | Nie                     | P         |
|           | Uwagi ogólne                                                                                             |                                       |                         | ^         |

Następnie przejdź do zakładki <mark>Pojazdy<sup>1</sup>,</mark> kliknij przycisk <mark>Wyszukaj pojazd</mark><sup>2</sup> w którym chcesz dokonać zmiany i kliknij przycisk <mark>Dodaj</mark>.

UWAGA: w jednym wniosku możesz dokonać zmian w wielu pojazdach.

| U        | zupełnij dane v<br>Wnioski dot. licencji wspólnoto | niosku<br>ej / zezwolenia na wykonywanie zawodu przewoźnika drogowego / Zmiana prawa dysponowania                |
|----------|----------------------------------------------------|----------------------------------------------------------------------------------------------------|
| *        | Pojazdy                                            | V 🕹 🧬 🛱 💭 Wyszukaj pojazd 🔿                                                                                      |
| ()<br>\$ | Nr VIN                                             | Nr relestrarylny Marka Pok produkcij Podraj Dopuszczalos jadowość DMC poj / zeso poj (ko) Klist                  |
| <br>     |                                                    |                                                                                                    |
|          | Zawiera                                            | Q     Zawiera     Q     Wybierz     VYYY     Wybierz     Od     Q     Od     Q     Do     Q     Wybierz     VYYY |
| 0        |                                                    |                                                                                                    |
| <b>G</b> | 1                                                  | Brak danych                                                                                                    |
| в        | ·                                                  |                                                                                                    |
| D        |                                                    |                                                                                                    |
|          | •                                                  |                                                                                                    |
| ĉ        | <b>b</b> (== 1                                     | V 🖞 🗗 🕞 Wyszukaj pojazd                                                                                          |

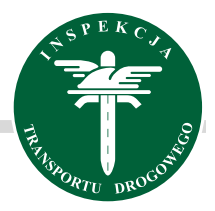

| Nys: | zukiwanie pojazdu   |                  |                        |               |                                                                                    |
|------|---------------------|------------------|------------------------|---------------|------------------------------------------------------------------------------------|
|      | Nr VIN              | Nr rejestracyjny | Marka                  | Rok produkcji |                                                                                    |
|      | Zawiera             | Zawiera          | Q Wybierz              | ▼ YYYY        | $\nabla_{\!\!\!\!\!\!\!\!\!\!\!\!\!\!\!\!\!\!\!\!\!\!\!\!\!\!\!\!\!\!\!\!\!\!\!\!$ |
| zn   | aczonych wierszy: 1 | dznacz           |                        |               |                                                                                    |
| ~    | 1G1AZ55F983CY9809   | XRG-HIIPC        | DAF                    | 2012          |                                                                                    |
|      | 2C4GP34373LY5A323   | OZX-UUGAP        | VOLVO                  | 2011          |                                                                                    |
|      | 1GTSKTE30A5RB2313   | MVL-MQ6IT        | SCANIA                 | 2014          |                                                                                    |
|      | 1GCFG25R32TPDH428   | VCT-PNEFR        | SCANIA                 | 2014          |                                                                                    |
|      | 1GCJC84U01YMRT558   | ZWA-6CJYC        | VOLVO                  | 2008          |                                                                                    |
|      | 1GTP1VC37BMM6X555   | CUX-8EZIQ        | DAF                    | 2013          |                                                                                    |
|      | 1J4GZ5D16AYXCE972   | IEK-BPLYO        | MAN                    | 2014          |                                                                                    |
|      |                     |                  | Elementów na stronę 25 | Strona 1 z 1  | < >                                                                                |
|      |                     |                  |                        | Δημμί         | Dodai                                                                              |

| Dodawanie pojazdu                            |        | ×     |
|----------------------------------------------|--------|-------|
| Czy na pewno chcesz dodać pojazd do wniosku? |        | L     |
|                                              | Anuluj | Dodaj |
|                                              |        |       |

| Po | dodaniu pojazdu | u do wniosku | przejdź do | edycji poprzez | rozwinięcie | przycisku | ÷ | Więcej <sup>1</sup> i | kliknięcie Edy | ytuj <sup>2</sup> . |
|----|-----------------|--------------|------------|----------------|-------------|-----------|---|-----------------------|----------------|---------------------|
|----|-----------------|--------------|------------|----------------|-------------|-----------|---|-----------------------|----------------|---------------------|

| U:      | zupełnij dane wnio<br>Wnioski dot. licencji wspólnotowej / ze: | <b>)SKU</b><br>zwolenia na wykonywa | anie zawodu przewoźnika | drogowego / Zmiana p | rawa dysponowania |                        | ← Wróć And                 | uluj wniosek     | Zatwierdź |
|---------|----------------------------------------------------------------|-------------------------------------|-------------------------|----------------------|-------------------|------------------------|----------------------------|------------------|-----------|
| »       | Pojazdy                                                        |                                     |                         |                      |                   |                        | ▼ ⊥ ℃ û                    | 🕞 🛛 Wyszukaj poj | azd ^     |
| 盒       | Nr VIN                                                         | Nr rejestracyjny                    | Marka                   | Rok produkcji        | Rodzaj            | Dopuszczalna ladowność | DMC poj. / zesp. poj. (kg) | Klasa EURO       | 1         |
| 65      | Zawiera Q                                                      | Zawiera Q                           | Wybierz 👻               |                      | Wybierz 🗸         | 0d Q Do Q              | 0d Q Do Q                  | Wybierz          | ^         |
| a:<br>N | 1G1AZ55F983CY9809                                              | XRG-HIIPC                           | DAF                     | 2012                 | Ciągnik samocho   | 18001                  | 40000                      | EURO 5           | : >       |
| Ģ       |                                                                |                                     |                         |                      |                   |                        |                            | Edytuj           | 2         |
| в       |                                                                |                                     |                         |                      |                   |                        |                            |                  |           |
| ß       |                                                                |                                     |                         |                      |                   |                        |                            |                  |           |

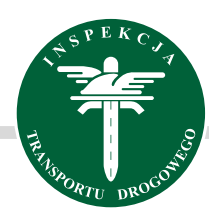

| Nr VIN *                       |   | Nr rejestracyjny *           |
|--------------------------------|---|------------------------------|
| 1G1AZ55F983CY9809              |   | XRG-HIIPC                    |
| Marka *                        |   | Model                        |
| DAF                            | ~ | Wybierz 🗸                    |
| Rok produkcji *                |   | Rodzaj *                     |
| 2012                           |   | Ciągnik samochodowy 🗸 🗸      |
| Liczba miejsc 🕦                |   | Dopuszczalna ładowność (kg)  |
|                                |   | 18001                        |
| DMC poj. / zesp. poj. (kg) *   |   | Klasa EURO                   |
| 40000                          |   | EURO 5                       |
| Pojazd <= 3.5t *               |   | Prawo dysponowania *         |
| Nie                            | ~ | Własność X V                 |
| Terminowe prawo dysponowania * |   | Ważność prawa dysponowania 🟮 |
| Nie                            | ~ | YYYY-MM-DD                   |
| Numer silnika                  |   | Typ silnika                  |
|                                |   |                              |
| Data pierwszej rejestracji     |   |                              |
| YYYY-MM-DD                     | Ë |                              |

Dokonaj zmiany prawa dysponowania pojazdem, a następnie kliknij przycisk **Zapisz**.

UWAGA: zmieniając prawo dysponowania na własność pamiętaj, aby w polu Terminowe prawo dysponowania wybrać opcję NIE.

Jeśli zmieniasz prawo dysponowania np. na leasing pamiętaj o wprowadzeniu daty ważności prawa dysponowania.

#### Wgraj upoważnienie oraz potwierdzenie uiszczenia opłaty skarbowej w zakładce Pliki.

| U:<br>B      | zupełnij dane w<br>Wnioski dot. licencji wspólnotow | niosku<br>vej / zezwolenia na wykonywanie zawodu przewoźnika drogowego / Zmiana prawa dysponowania | •          | Wróć Anuluj wniosek Zatwierdź               |
|--------------|-----------------------------------------------------|----------------------------------------------------------------------------------------------------|------------|---------------------------------------------|
| »            | Pliki                                               |                                                                                                    |            | V 🗄 🕫 🛛 Wgraj plik                          |
| 盒            | Nazwa                                               | Data wprowadzenia                                                                                  | Wprowadził |                                             |
| 63           | Zawiera                                             | Q Od dnia 🖹 Do dnia 🗎                                                                              | Wybierz    | <ul> <li>▼</li> <li>▼</li> <li>▼</li> </ul> |
| 9<br>9<br>9  |                                                     | Brak danych                                                                                        |            |                                             |
| 6.<br>6<br>0 | -                                                   |                                                                                                    |            |                                             |

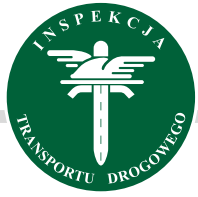

| amiętaj, aby sprawdzić czy naniesiony został podpis elektroniczny. W przypadku jego braku,<br>o wgraniu pliku w formacie PDF, podpisz go za pomocą przycisku "Podpisz".<br>ierz plik *<br>opłata skarbowa.txt | WAGA! ZAŁĄCZASZ DOKUMENT ELEKTRONICZI                                                           | NY!                                                                |        |
|----------------------------------------------------------------------------------------------------|-------------------------------------------------------------------------------------------------|--------------------------------------------------------------------|--------|
| opłata skarbowa.txt                                                                                                    | miętaj, aby sprawdzić czy naniesiony został po<br>wgraniu pliku w formacie PDF, podpisz go za p | dpis elektroniczny. W przypadku jego<br>omocą przycisku "Podpisz". | braku, |
|                                                                                                    | erz plik *                                                                                      |                                                                    |        |

|        | Sprawd<br>a następnie                                                       | ź czy pliki wgrały si<br>kliknij kliknij przycis | ę poprawnie <sup>1</sup> ,<br>sk <mark>Zatwierdź</mark> <sup>2</sup> . | ← Wróć Anuluj             | wniosek Zatwierdź               |
|--------|-----------------------------------------------------------------------------|--------------------------------------------------|------------------------------------------------------------------------|---------------------------|---------------------------------|
| Uz     | zupełnij dane wniosku<br>Wnioski dot. licencji współnotowej / zezwolenia na | wykonywanie zawodu przewoźnika drogowego         | / Zmiana prawa dysponowania                                            | •                         | - Wróć Anuluj wniosek Zetwierdź |
| »      | Рікі                                                                        |                                                  |                                                                        |                           | V 🕁 🕫 🛛 Wgraj plik 💈 🔨          |
| 1      | Nazwa                                                                       | Data wprowadzenia                                |                                                                        | Wprowadził                |                                 |
| Ð      | Zawiera                                                                     | Q Od dnia                                        | Do dnia 😬                                                              | Wybierz                   | • J Tx •                        |
| 9<br>9 | opłata skarbowa                                                             | 2025-03-14                                       |                                                                        |                           | Û Ł                             |
| 0      | upoważnienie                                                                | 2025-03-14                                       |                                                                        |                           | Ū Å                             |
| Ъ      |                                                                             |                                                  |                                                                        |                           | 0                               |
| è<br>C | 1                                                                           |                                                  |                                                                        |                           | 9<br>9<br>9<br>9<br>9<br>9<br>9 |
|        | UWAGA: za                                                                   | iwsze możesz usunąć                              | ć błędnie wgrany pl                                                    | ik poprzez kliknięcie prz | ycisku usuń                     |

System zapyta czy na pewno chcesz przesłać wniosek do rozpatrzenia, jeżeli nie chcesz go modyfikować kliknij przycisk **Zatwierdź**. **UWAGA:** po kliknięciu przycisku **Zatwierdź**, wniosku nie będzie można edytować, status wniosku zmieni się na **"rozpatrywany"** 

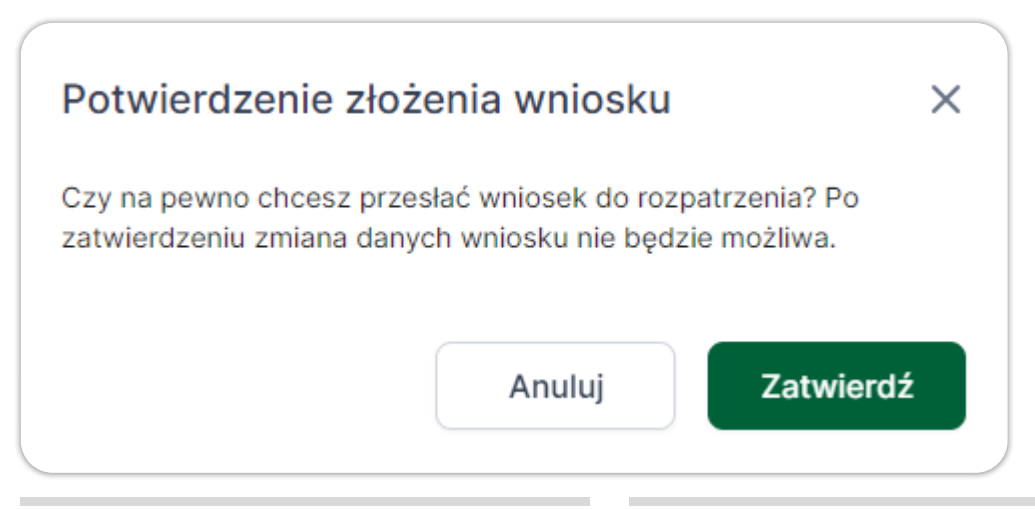

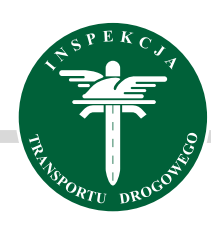

| Jeśli | chcesz dokonać zmian we wniosku kliknij przycisk Wróć                                                                       | ← Wróć                 | Anuluj wniosek      | Zatwierdź     |
|-------|----------------------------------------------------------------------------------------------------|------------------------|---------------------|---------------|
| U:    | Zupełnij dane wniosku<br>Wnioski dot. licencji wspólnotowej / zezwolenia na wykonywanie zawodu przewoźnika drogowego / Zmia | ina prawa dysponowania | ← Wróć Anuluj wnios | ok Zatwierdź  |
| »     | Dane podstawowe                                                                                                    |                        | Odrzuć zm           | iany 🔒 Zapisz |

| Jeśli | nie chcesz zatwierdzić wniosku kliknij Anuluj wniosek                                                                | ← Wróć                      | Anulu  | ij wniosek     | Zatwierdź |
|-------|----------------------------------------------------------------------------------------------------|-----------------------------|--------|----------------|-----------|
| U     | zupełnij dane wniosku<br>Wnioski dot. licencji wspólnotowej / zezwolenia na wykonywanie zawodu przewoźnika drogowego | / Zmiana prawa dysponowania | ← Wróć | Anuluj wniosek | Zatwierdź |
| »     | Dane podstawowe                                                                                                    |                             |        | Odrzuć zmiany  | 🔒 Zapisz  |